## 東急でんき&ガス マイページ操作説明書

① 事前準備

切替時に東急パワーサプライより郵送された、「ご契約内容のお知らせ」をご用意ください。

| 重要なお             | 知らせですので大切に              | 문筆   | してください                                                                   |                                                                                                    |  |
|------------------|-------------------------|------|--------------------------------------------------------------------------|----------------------------------------------------------------------------------------------------|--|
| この度(:            | よ、ご契約のお申込み<br>ナご契約のお申込み | をいるた | ただき、誠にありがとうございます。<br>めの意思たものですので 古切に保留                                   | ・ 東記パワーサスワイ<br>158-0097<br>東京都世田谷用賀4-10-1<br>世田谷ビジネススクエアタワー<br>お客さまセンター 0120-109-708<br>[受付時間] 9:30-18:30 |  |
| -t- The first is | C 2007117 C 12007       | -012 | ご契約内容のお知らせ                                                               | +                                                                                                    |  |
|                  |                         |      |                                                                          | -<br>2018 年 9 月 1 日発                                                                                      |  |
| おう               | 番まち番                    | 号    | 1234567890                                                               |                                                                                                    |  |
| 711              | ページ 初期パスワー              | ۰F   | Wzp!!a"W                                                                 |                                                                                                    |  |
| パスワード読み仮名        |                         | 名    | ダブリュ,ゼット (小) ,ピー (小) ,エクスクラメーション,エクスクラメ<br>ーション,エー (小) ,ダブルクォーテーション,ダブリュ |                                                                                                    |  |
|                  | ご契約者氏                   | 名    | 東急 太郎 様                                                                  |                                                                                                    |  |
|                  | ご 契 約 住                 | 所    | 東京都世田谷区玉川〇―〇―〇<br>〇〇マンション〇〇号室                                            |                                                                                                    |  |
|                  | 支払方                     | 法    | 口座振替                                                                     |                                                                                                    |  |
| ご契               |                         |      |                                                                          |                                                                                                    |  |
| 内突               |                         |      | でんき                                                                      | ガス                                                                                                    |  |
| -                | 供給地点特定番                 | 号    | 12 - 3456 - 7890 - 1234 - 5678 - 9012                                    | 123 - 4567 - 8901 - 2345 - 67                                                                             |  |
|                  | 料 金 ブ ラ                 | ン    | 従量電灯 B 40A                                                               | 一般契約                                                                                                    |  |
|                  | 申 込                     | Ħ    | 2016年3月15日                                                               | 2018年8月15日                                                                                                |  |
|                  | 供給開始(予定)                | Ħ    | 2016年4月4日                                                                | 2018年10月15日                                                                                               |  |
|                  | 付 随 契                   | 約    | ご利用明細郵送サービス(108円/月                                                       | 3)                                                                                                    |  |
|                  | その                      | 他    | キャンペーン適用により初回請求から〇〇円割引                                                   |                                                                                                    |  |
| 代                | 事業者                     | 名    | -                                                                        |                                                                                                    |  |
| 堆店               | 連絡                      | 先    | -                                                                        |                                                                                                    |  |
| お知ら              | ť                       |      |                                                                          |                                                                                                    |  |

②マイページにアクセス

▲スマホの東急でんき&ガスアプリでもログインできます

yahoo や google や bing などの検索サイトで"**東急パワーサプライ ログイン**"と検索し、「**ログイン 東急パ ワーサプライ**」をクリックします。

URL を直接入力する場合は、「<u>https://mypage.tokyu-ps.jp/</u>」と入力してください。

■初めてログインする場合は③へ

⇒ログインする ID とパスワードを作成します。

■2回目以降で「情報を確認」する場合は⑦へ ⇒ログインし、ご覧になりたい情報を確認します。 ■初めてアクセスする場合

ご契約内容のお知らせに記載してある「お客様 ID と初期パスワード」を使い、マイページ用の ID とパスワードを作成します。

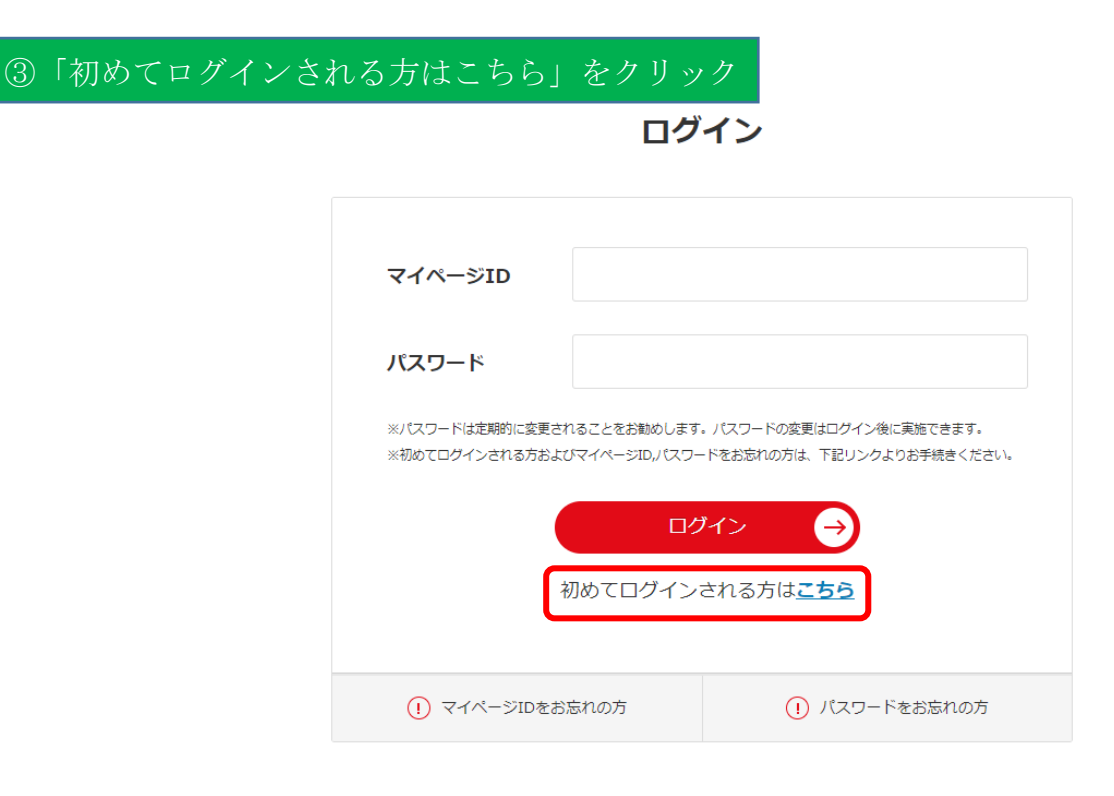

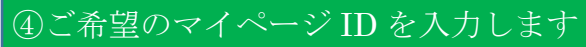

## 初めてログインされる方

|          | 東急パワーサプライからお知らせする「お客さま番号」「初期パスワード」を入力してく<br>ださい。                                                                                                    |  |
|----------|----------------------------------------------------------------------------------------------------|--|
|          | お客さま番号 *                                                                                                    |  |
|          | ※半角で入力してください。<br>※ハイフンが入っている方は、ハイフン抜きで入力してください。                                                                                                    |  |
|          | 初期パスワード * ※半角で入力してください。 ※初期パスワードには「1(いち)⇔l(える)」「O(おー)⇔0(ぜろ)」など紛らわしい文字が含まれている場合があります。登録できない場合はお客さまセンターへご連絡ください。 東急パワーサプライ お客さまセンター 0120-109-708(受付時間 9:30~18:30) |  |
| ※ご契約内容のお | しらせ拡大画面(例)                                                                                                    |  |
| お 客      | 客さま番号 1234567890                                                                                                    |  |
| マイペ      | ージ 初期パスワード Wzp!!a"W                                                                                                    |  |
|          |                                                                                                    |  |

▲ 大文字・小文字・記号は表示の通り入力してください。

▲ 大文字は "Shift" キーを一緒に押す、または "Caps Lock"を光らせることで入力できます。

| 任意のマイページIDを入力してください。入力後、使用可能なIDであるかチェックして<br>ださい。 | :< |
|---------------------------------------------------|----|
| マイページID * このIDが使用可能か<br>チェックする                    | Ð  |
| —————————————————————————————————————             |    |

▲ マイページ ID は、<u>"半角英数記号 5~30 文字"</u>で入力します。 チェックボタンを押して、緑色の「OK」が出たらチェックが出たら使用可能です。

▲ "入力された ID xxxxx は既に使用されています"が表示される場合は、別の ID をご検討下さい。

| ⑥ご希望のパスワート | 「を入力します            |
|------------|--------------------|
|            | 任意のパスワードを入力してください。 |
|            | パスワード * * * * * *  |
|            | パスワード(確認用) *       |
|            |                    |

▲ パスワード枠に、ご希望の新しいパスワードを"半角英数字混在 8~16 文字"で入力してください。
 ④から⑥の入力が終わったら、「登録」ボタンをクリックし登録作業を完了させます。
 新しく作成した ID とパスワードは絶対に忘れないよう、メモなどを取って下さい。

## ⑦ログインします

お客様が作成した ID とパスワードを入力し、ログインします。

| ◎ 東急パワーサプライ                                                                                                    |  |  |  |  |  |
|----------------------------------------------------------------------------------------------------|--|--|--|--|--|
|                                                                                                    |  |  |  |  |  |
|                                                                                                    |  |  |  |  |  |
| ログイン                                                                                                    |  |  |  |  |  |
| マイページID<br>パスワード<br>*バスワード<br>*バスワードは定期的に変更されることをお勧めします。パスワードの変更はログイン後に実施できます。<br>*初めてログインされる方およびマイページID.パスワードをお忘れの方は、下記リンクよりお手続きください。<br>ログイン<br>初めてログインされる方は <u>こちら</u> |  |  |  |  |  |
| (!) マイページIDをお忘れの方       (!) パスワードをお忘れの方                                                                                                    |  |  |  |  |  |

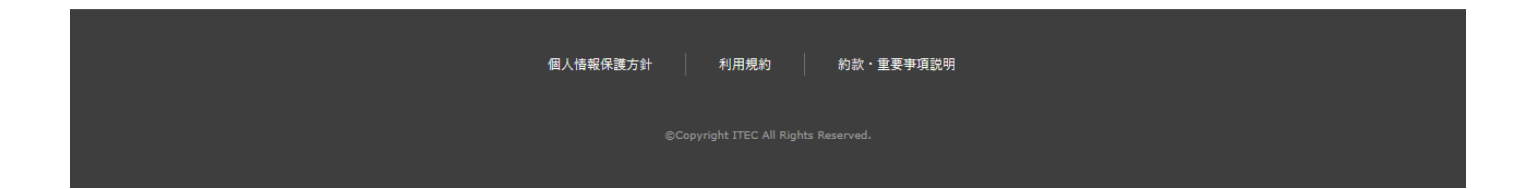

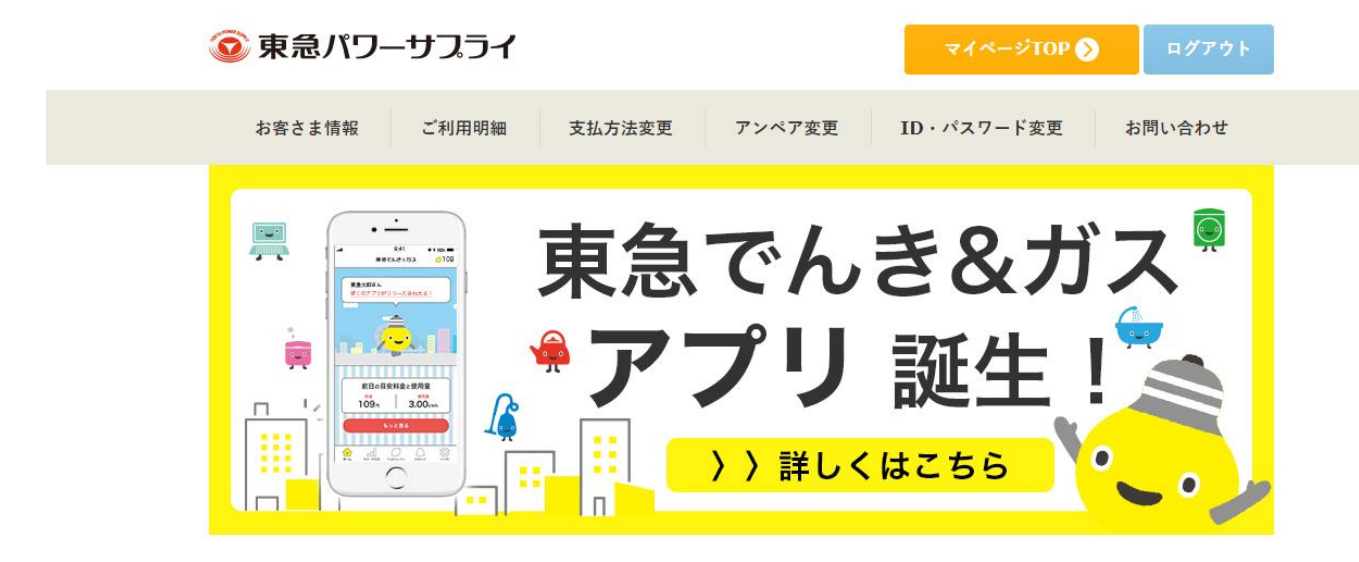

▲ 上部の枠にある、「お客様情報」「ご利用明細」や、画面下に「ご請求額」などの情報が確認できます。 ご請求額

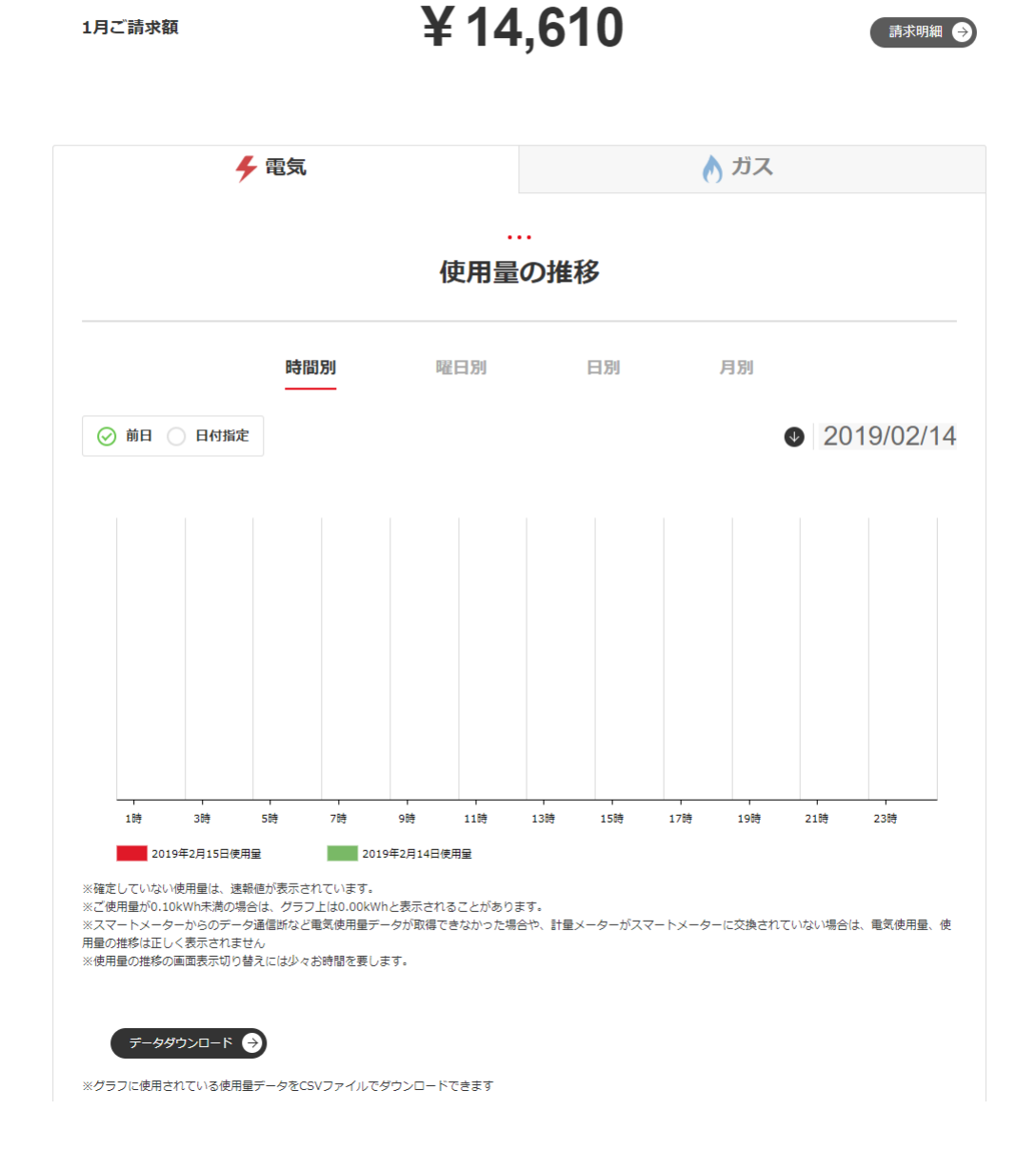